## Войдите на сайт ГТО <u>http://gto.ru/</u>

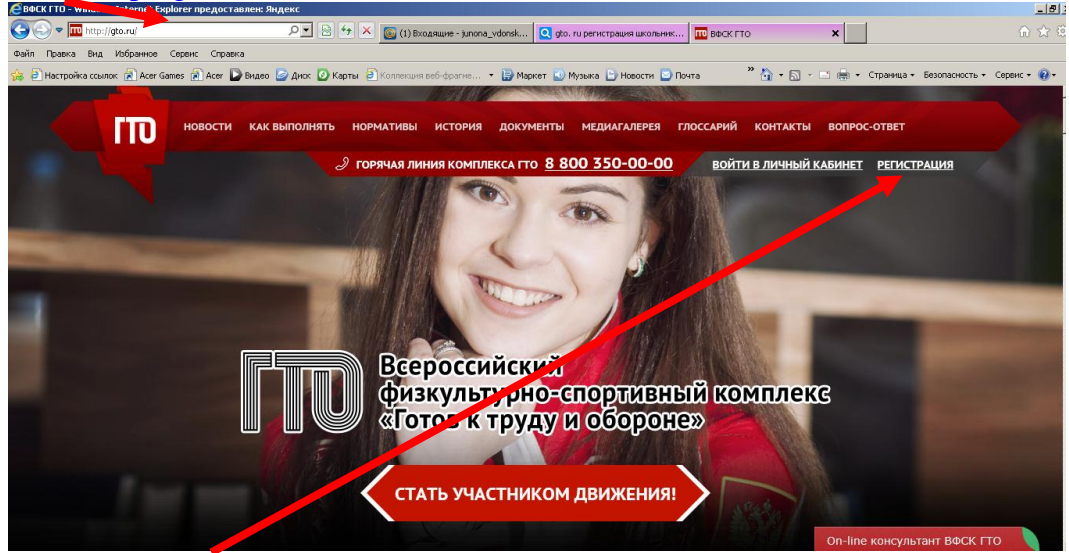

Нажмите на вкладку «Регистрация» Пройдите процедуру регистрации на сайте (7 вкладок)

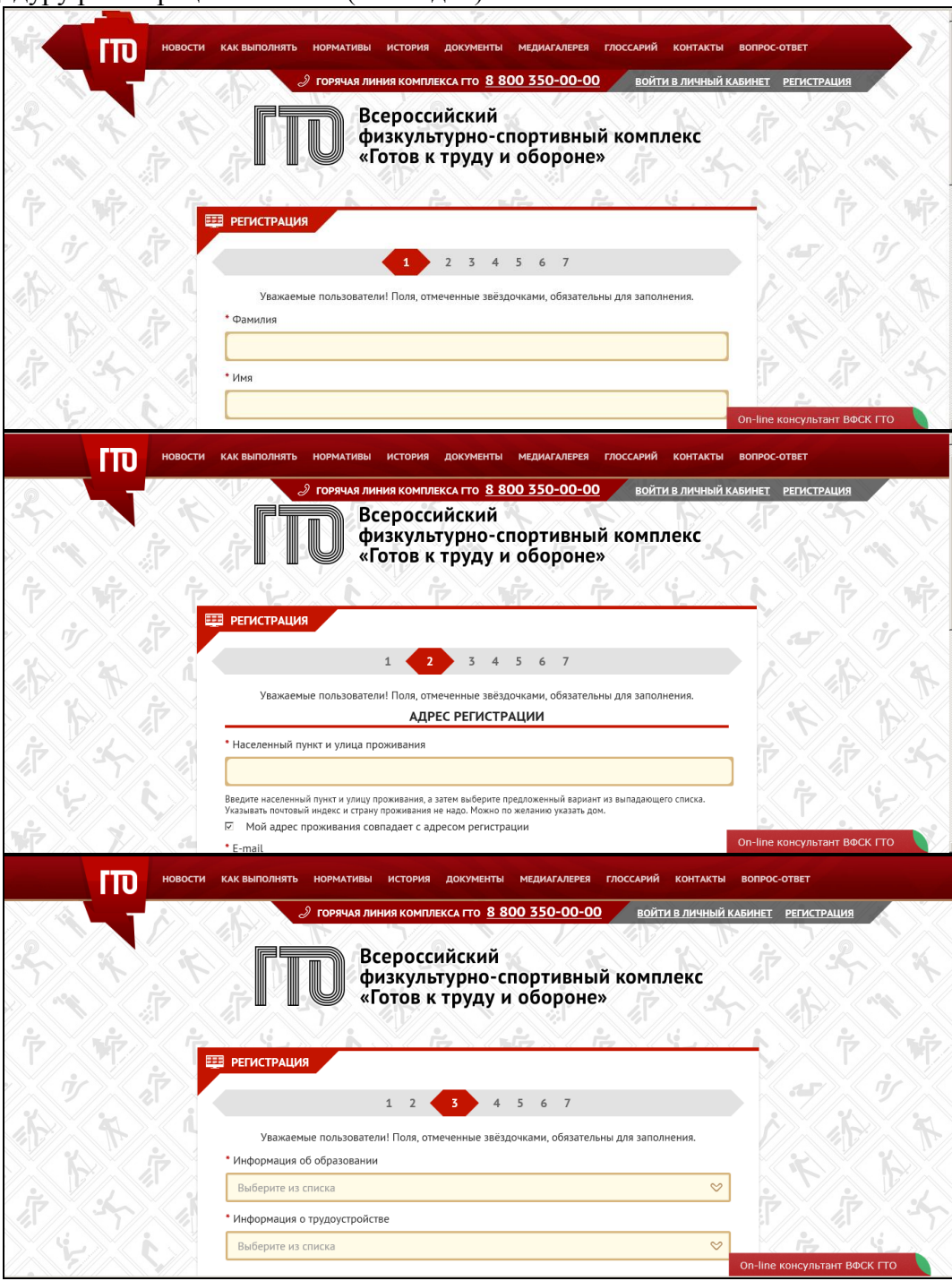

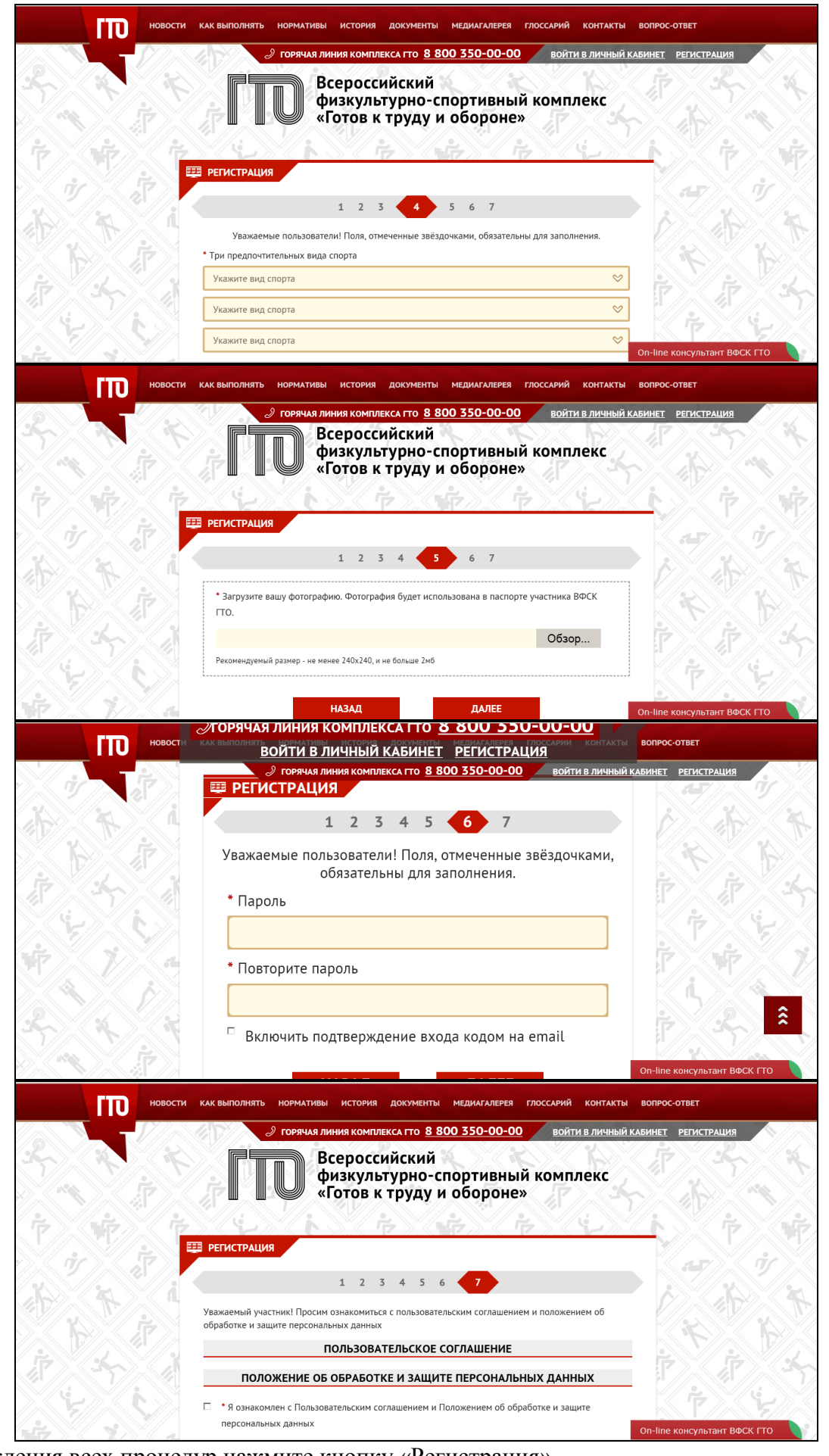

После прохождения всех процедур нажмите кнопку «Регистрация». После проведения процедур регистрации войдите в свою электронную почту, откройте письмо, полученное вам от администратора сайта ГТО и по указанной в письме ссылке войдите в свой личный кабинет на сайте

ГТО. Введите адрес своей электронной почты и пароль.

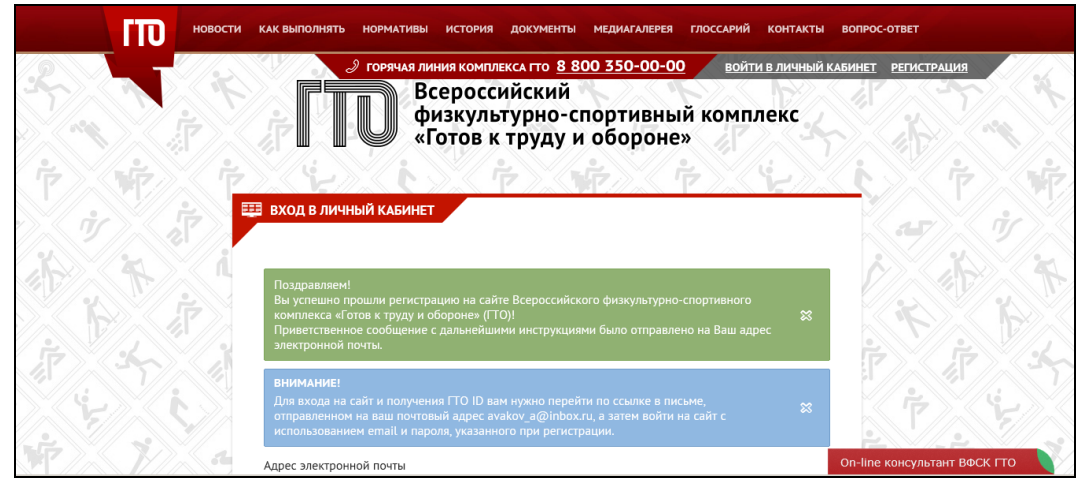

После входа в личный кабинет, вы можете увидеть перечень нормативов, которые вам необходимо сдать для получения значка ГТО.

Далее пройдите процедуру записи на тестирование.